## Anleitung Erfassung eines neuen Vereines

1. Schrift Homepage www.hildisrieden.ch aufrufen, Rubrik: Freizeit, Vereine

| Gemeinde Hildisrieden | Aktuelles Portrait Ve                                      | erwaltung Online-Schal           | ter Politik    | Freizeit Leben            | Q Suche 🗗 Login |
|-----------------------|------------------------------------------------------------|----------------------------------|----------------|---------------------------|-----------------|
|                       | Götschizunft                                               | 041 461 00 07 / 079<br>418 37 47 | oli.ruettiman  | Vereine                   |                 |
|                       | Guggemusig Lüütertüter Höudisriede                         |                                  | praesi@lth.c   | Infrastrukturen / Anlage  | n               |
|                       | Güterstrassen Unterhaltsgenossenschaft<br>Hildisrieden UHG | 079 789 77 68                    | rkneubuehle    | Bibliothek                |                 |
|                       | Gymnastikgruppe                                            | 041 420 22 61                    | hedwig.jutz(   | @bluewin.ch               |                 |
|                       | HSV (Fussballclub)                                         | 076 530 22 45                    | info@hildisri  | iedersv.ch                |                 |
|                       | Kath. Pfarramt                                             | 041 460 12 67                    | sibille.kriege | r@pfarrei-hildisrieden.ch |                 |
|                       |                                                            | 1 bis 20 von 35 Einträgen        |                |                           |                 |
|                       |                                                            | < 1 2 >                          |                |                           |                 |
|                       |                                                            |                                  |                |                           |                 |
|                       | Verein hinzufügen                                          |                                  |                |                           |                 |

## 2. Schritt Vereinsliste öffnen

Home > Freizeit > Vereine

### Freizeit Vereine

Vereinsliste

Tourismus

Bibliothek

Infrastrukturen / Anlagen

| Ve | reir | nsle | eb | en |
|----|------|------|----|----|
|    |      | 131  |    |    |

Freizeitbeschäftigungen für Jung und Alt.

Bei den Hildisrieder Vereinen und Organisationen sind Sie bestens aufgehoben. Eine breite Palette von Angeboten aus Sport, Kultur, Erholung, etc. steht für Sie zur Nutzung bereit.

#### Das Hildisrieder Vereinsleben

Eine Vielzahl von Hildisrieder Vereinen bieten attraktive Möglichkeiten, die Freizeit aktiv zu gestalten. Auch sorgen sie während des Jahres für ein vielfältiges Angebot an gesellschaftlichen-, sportlichen- und kulturelles Beiträgen. Einige davon sind zur Tradition geworden und nicht mehr aus dem Hildisrieder Dorfleben wegzudenken.

# 3. Schritt Verein hinzufügen

Home > Freizeit > Vereine > Vereinsliste

| Freizeit                  | Vereinsliste             |               |                                             |
|---------------------------|--------------------------|---------------|---------------------------------------------|
| Vereine                   |                          |               |                                             |
| Vereinsliste              | Filtern                  |               |                                             |
| Infrastrukturen / Anlagen | Name A                   | Telefon       | E-Mail                                      |
| Tourismus                 | Aktuelles Sempach        | 041 460 23 15 | margareta.reinecke@aktuelles-<br>sempach.ch |
| Bibliothek                | ankebock - the bänd      | 079 757 99 13 | t.wolf@gmx.ch                               |
|                           | Bauernverein             | 041 458 10 86 | nestorwyss@bluewin.ch                       |
|                           | Blechbläser-Ensemble     |               | hpwigger@surfeu.ch                          |
|                           | EXTH                     | 0794179576    |                                             |
|                           | Feldschützengesellschaft | 041 461 03 05 | n_estermann@bluewin.ch                      |

|                   | 1 bis 20 von 35 Einträgen |  |  |
|-------------------|---------------------------|--|--|
|                   | < 1 2 >                   |  |  |
|                   |                           |  |  |
| Verein hinzufügen |                           |  |  |

# 4. Schritt vollständige Vereinsangaben erfassen

| Freizeit                  | Verein hinzut                                                                                                    | fügen                                                                                                    |  |
|---------------------------|----------------------------------------------------------------------------------------------------|----------------------------------------------------------------------------------------------------|--|
| Vereine                   | Mit der Nutzung des Internetangebotes der Gemeinde Hildisrieden anerkennen Sie stillschweigend die geltenden<br>Nutzungsbedingungen.pdf (PDF, 31.07 kB) |                                                                                                    |  |
| Vereinsliste              |                                                                                                    |                                                                                                    |  |
| Infrastrukturen / Anlagen | Angaben                                                                                                    |                                                                                                    |  |
| Tourismus                 | Bitte alle zwingenden (*) Felder ausfülle                                                                                                    | en.                                                                                                    |  |
| Bibliothek                | Erfasser                                                                                                    |                                                                                                    |  |
|                           | Name *                                                                                                    | alex.estermann@hildisrieden.ch                                                                                                    |  |
|                           |                                                                                                    | Diese Angabe wird nicht publiziert.                                                                                                    |  |
|                           | Administrator E-Mail *                                                                                                    | alex.estermann@hildisrieden.ch                                                                                                    |  |
|                           |                                                                                                    | Geben Sie die E-Mail-Adresse an, mit der Sie sich zur Administration des<br>Eintrages anmelden möchten. Diese Angabe wird nicht publiziert. |  |
|                           | Verein                                                                                                    |                                                                                                    |  |
|                           | Name *                                                                                                    |                                                                                                    |  |

Nach der vollständigen Erfassung kann der neue Verein anschliessend hinzugefügt werden:

| Bild |                                  |
|------|----------------------------------|
| Logo | Datei auswählen Keine ausgewählt |
|      | nur JPEG-Dateien                 |
|      | Hinzufügen                       |
|      |                                  |

Beachte: Um Missbrauch zu vermeiden wird der Eintrag vor der Veröffentlichung durch die Gemeindeverwaltung geprüft. Der Verein ist aus diesem Grund erst verzögert in der Vereinsliste ersichtlich.